## URBANIZACIÓN DE TRAVESÍAS - REDES

|                                                                           | la entidad                                                                         | local                                                                                                    |                                                                    |                                                                                                    |  |  |
|---------------------------------------------------------------------------|------------------------------------------------------------------------------------|----------------------------------------------------------------------------------------------------|--------------------------------------------------------------------|----------------------------------------------------------------------------------------------------|--|--|
| Tipo de er                                                                | ntidad local                                                                       | Municipio                                                                                                    | ~                                                                  | Tres opciones:<br>Municipio, concejo y mancomunidad.                                                                                                    |  |  |
| NIF                                                                       |                                                                                    | P3126100A                                                                                                    | Arrastra                                                           | la información de la                                                                                                    |  |  |
| Nombre                                                                    |                                                                                    | Yesa                                                                                                    | Campo a                                                            | Campo automático según el NIF                                                                                                    |  |  |
| Correo ele                                                                | ectrónico                                                                          |                                                                                                    |                                                                    | for the counter the counter formers                                                                                                    |  |  |
| Persona contacto                                                          |                                                                                    |                                                                                                    | manual.<br>Se recorr                                               | nformación de contacto a rellenar de forma<br>nanual.<br>Se recomienda números móviles                                                                                                    |  |  |
| Teléfono c                                                                | ontacto                                                                            |                                                                                                    |                                                                    | ]                                                                                                    |  |  |
|                                                                           |                                                                                    |                                                                                                    | Campo                                                              | o automático en función del NIF introduc                                                                                                    |  |  |
|                                                                           |                                                                                    |                                                                                                    | en cann<br>Manco<br>en el q                                        | po de Datos Entidad Local.<br><b>munidades:</b> Se debe seleccionar el mu<br>ue se realiza la inversión.                                                                                                    |  |  |
| Municipio                                                                 |                                                                                    | Yesa                                                                                                    | en el q                                                            | po de Datos Entidad Local.<br><b>omunidades:</b> Se debe seleccionar el mu<br>ue se realiza la inversión.                                                                                                    |  |  |
| Municipio<br>Concejo/E<br>singular                                        | Intidad                                                                            | Yesa<br>Yesa                                                                                                    | Selec<br>habita                                                    | po de Datos Entidad Local.<br><b>omunidades:</b> Se debe seleccionar el mu<br>ue se realiza la inversión.<br>cionar del desplegable el lugar (concejo<br>ido) en el que se realiza la travesía.<br>municipios simples y concejos sin entida                                                                                                    |  |  |
| Municipio<br>Concejo/E<br>singular<br>UTMX                                | Coordenadas<br>Formato X: 6<br>Formato Y: 4                                        | Yesa<br>Yesa<br>s X e Y de la inversión.<br>66666<br>444444                                                                                     | Selec<br>habita<br>Para n<br>inferic<br>munic                      | po de Datos Entidad Local.<br><b>omunidades:</b> Se debe seleccionar el mu<br>ue se realiza la inversión.<br>cionar del desplegable el lugar (concejo<br>ido) en el que se realiza la travesía.<br>municipios simples y concejos sin entida<br>pres aparecerá una sola opción, el propie<br>ipio o concejo.                                                                                                    |  |  |
| Municipio<br>Concejo/E<br>singular<br>UTMX<br>UTMY                        | Coordenadas<br>Formato X: 6<br>Formato Y: 4<br>Se recomiento<br><i>Visor IDENA</i> | Yesa<br>Yesa<br>s X e Y de la inversión.<br>66666<br>444444<br>da consultar la Guia: <u>Consulta</u>                                            | X e Y con                                                          | po de Datos Entidad Local.<br><b>omunidades:</b> Se debe seleccionar el mu<br>ue se realiza la inversión.<br>cionar del desplegable el lugar (concejo<br>ido) en el que se realiza la travesía.<br>municipios simples y concejos sin entida<br>ires aparecerá una sola opción, el propio<br>ipio o concejo.                                                                                                    |  |  |
| Municipio<br>Concejo/E<br>singular<br>UTMX<br>UTMY<br>Tipo de inv         | Coordenadas<br>Formato X: 6<br>Formato Y: 4<br>Se recomient<br><u>Visor IDENA</u>  | Yesa<br>Yesa<br>s X e Y de la inversión.<br>66666<br>444444<br>da consultar la Guia: <u>Consulta</u>                                            | Selec<br>habita<br>Para n<br>inferio<br>X e Y con<br>des de abaste | po de Datos Entidad Local.<br><b>omunidades:</b> Se debe seleccionar el mu<br>ue se realiza la inversión.<br>cionar del desplegable el lugar (concejo<br>ido) en el que se realiza la travesía.<br>municipios simples y concejos sin entida<br>ores aparecerá una sola opción, el propie<br>ipio o concejo.<br><b>cimiento y saneamiento</b>                                                                      |  |  |
| Municipio<br>Concejo/E<br>singular<br>UTMX<br>UTMX<br>UTMY<br>Tipo de inv | Coordenadas<br>Formato X: 6<br>Formato Y: 4<br>Se recomient<br><u>Visor IDENA</u>  | Yesa<br>Yesa<br>s X e Y de la inversión.<br>66666<br>444444<br>da consultar la Guia: <u>Consulta</u><br>Urb. Travesía: Re<br>Urb. Travesía: Plu | X e Y con<br>des de abaste                                         | po de Datos Entidad Local.<br><b>omunidades:</b> Se debe seleccionar el mu<br>ue se realiza la inversión.<br>cionar del desplegable el lugar (concejo<br>ido) en el que se realiza la travesía.<br>municipios simples y concejos sin entida<br>ores aparecerá una sola opción, el propie<br>ipio o concejo.<br><b>cimiento y saneamiento</b><br>Señalar la opción u opciones que<br>correspondan con la actuación |  |  |

| Documentación                                                                                                  |                                                                                                    | Seleccionar:<br>- REDES: Para munici<br>Mancomunidades                                                                                                    | ipios, concejos o                                                                                                    |                                       |
|----------------------------------------------------------------------------------------------------|----------------------------------------------------------------------------------------------------|----------------------------------------------------------------------------------------------------|----------------------------------------------------------------------------------------------------|---------------------------------------|
| Tipo de inversión                                                                                              | Redes                                                                                                    | ~                                                                                                    |                                                                                                    | ]                                     |
| <ul> <li>Formulario de s</li> <li>Elegir archivos</li> <li>Informe para ju modelo del ANE</li> </ul>           | <ul> <li>PROCESO DE CA</li> <li>Solicitud. (ANE</li> <li>Seleccionar la ca</li> <li>"Elegir archivos"</li> <li>Pulsar "adjuntar"</li> <li>Si bien está prepar</li> <li>posible adjuntar ma</li> <li>si está dividida en competencias.</li> </ul> | RGA DE DOCUMENTO<br>asilla. Si no se seleccion<br>a cargar del ordenador.<br>'<br>rado para que se adjunte<br>ás de un archivo . Puede<br>más de un archivo o la c | <b>DS:</b><br>na no se puede adjuntar docum<br>e un archivo por cada documer<br>e ser útil en la carga de la mem<br>carga de documentación sobre | entación.<br>ito, es<br>ioria técnica |
| Elegir archivos N                                                                                              | lo se ha sele                                                                                                    | Jocumentación obligator                                                                                                    | 18.                                                                                                    |                                       |
| Memoria técnic                                                                                                 | Los documentos a<br>válidas.<br>ca valorada, firmada por tecr                                                                                                    | dministrativos se deben                                                                                                    | Presentar en PDF y con firmas                                                                                                    | digitales<br>tación                   |
| <ul> <li>Declaración res<br/>en la Ley Foral<br/>abastecimiento</li> </ul>                                     | sponsable sobre el cumplim<br>8/2022 y sobre la deducció<br>, saneamiento y pluviales. (                                                                                                    | iento de los requis<br>n del IVA soportad<br>ANEXO 2.3)                                                                                                    | lo para redes de                                                                                                    |                                       |
| Elegir archivos                                                                                                | lo se ha seleccionado ningú                                                                                                    | in archivo Ad                                                                                                    | ljuntar                                                                                                    |                                       |
| Declaración res<br>redes de abaste<br>Los Concejos o<br>2.4 si lo hacen<br>exclusivo interé<br>seleccionada, o | sponsable sobre la compete<br>ecimiento, saneamiento y pl<br>que pretendan realizar la inv<br>por delegación de compete<br>es del concejo (tercera casill<br>deberán aportar UNO de los                                                          | ncia para solicitar<br>luviales (ANEXO 2<br>rersión, deberán in<br>ncias (segunda ca<br>a). En función d<br>siguientes certif                                      | inversiones de<br>2.4)<br>dicar en el Anexo<br>Isilla) o por<br>ara aclarar la dudas sobre la<br>ompetencia para solicitar la                    |                                       |
| a. SOLO<br>comp<br>(ANE                                                                                        | O CONCEJOS. Certificaciór<br>petencias de redes de abast<br>EXO 2.5)                                                                                                    | n acreditativa de <mark>g</mark><br>ecimiento, sanear                                                                                                    | uía sobre Competencias.<br>niento y pluviales.                                                                                                   | laria                                 |
| b. SOLO<br>los di<br>invers<br>(ANE                                                                            | O CONCEJOS. Certificación<br>ispuesto en el apartado 2 de<br>siones de exclusivo interés<br>XO 2.6)                                                                                                    | n acreditativa del c<br>el artículo 21, en e<br>para la comunidad                                                                                                  | cumplimiento de<br>l supuesto de<br>l concejil.                                                                                                  |                                       |
| Elegir archivos                                                                                                | lo se ha seleccionado ningú                                                                                                    | in archivo Ad                                                                                                    | ljuntar                                                                                                    |                                       |
| Otros.                                                                                                    |                                                                                                    |                                                                                                    |                                                                                                    |                                       |